# Firmware Update für LML TC1

Gültig für Firmware Version 1.8.

Falls schon eine Version 6.1.0.0 oder höher vorhanden ist, gilt eine modifizierte Vorgehensweise. Dies wird in dieser Anleitung an der jeweils passenden Stelle beschrieben.

Mit dem Device Installer von Lantronix kann die aktuell installierte Version der Firmware im LML TC1 abgefragt werden.

| 📇 Lantronix Devices - 1 device(s)                                                                               | Device Details Web Configuration | n Telnet Configuration |  |
|----------------------------------------------------------------------------------------------------|----------------------------------|------------------------|--|
| <ul> <li>□ - ● ■ NDIS 5.0 driver</li> <li>□ - ● → XPort</li> <li>□ - ● × Port-03 - firmware v6.1.0.0</li> </ul> | 2                                |                        |  |
|                                                                                                    | Property                         | Value                  |  |
| 223.0.0.230                                                                                                    | Name                             |                        |  |
|                                                                                                    | Group                            |                        |  |
|                                                                                                    | Comments                         |                        |  |
|                                                                                                    | Device Family                    | XPort                  |  |
|                                                                                                    | Tupe                             | XPort-03               |  |
|                                                                                                    | ID                               | ×5                     |  |
|                                                                                                    | Hardware Address                 | 00-20-4A-A6-7F-C1      |  |
|                                                                                                    | Firmware Version                 | 6.10                   |  |
|                                                                                                    | Extended Firmware Version        | 6.1.0.0                |  |
|                                                                                                    | Online Status                    | Online                 |  |
|                                                                                                    | Telnet Enabled                   | True                   |  |
|                                                                                                    | Telnet Port                      | 9999                   |  |
|                                                                                                    | Web Enabled                      | True                   |  |
|                                                                                                    | Web Port                         | 80                     |  |
|                                                                                                    | Maximum Baud Rate Supported      | 921600                 |  |
|                                                                                                    | Firmware Upgradable              | True                   |  |
|                                                                                                    | IP Address                       | 223.0.0.230            |  |
|                                                                                                    | Number of COB partitions suppo   | 6                      |  |
|                                                                                                    | Supports Dynamic IP              | False                  |  |
|                                                                                                    | Subnet Mask                      | 255,255,255,0          |  |
|                                                                                                    | Gateway                          | 0.0.0.0                |  |
|                                                                                                    | Number of Ports                  | 1                      |  |
|                                                                                                    | TCP Keepalive                    | 45                     |  |
|                                                                                                    | Supports Configurable Pins       | True                   |  |
|                                                                                                    | Supports Email Triggers          | True                   |  |
|                                                                                                    | Supports AES Data Stream         | False                  |  |
|                                                                                                    | Supports 485                     | False                  |  |
|                                                                                                    | Supports 920K Baud Rate          | True                   |  |
|                                                                                                    | Supports HTTP Server             | True                   |  |
|                                                                                                    | Supports HTTP Setup              | True                   |  |
|                                                                                                    | Supports 230K Baud Rate          | True                   |  |
|                                                                                                    | Supports GPIO                    | True                   |  |

Falls der Device Installer nicht von der mitgelieferten Installations-CD benutzt werden kann, ist er im Internet unter URL des Herstellers zu beziehen.

http://www.lantronix.com/device-networking/utilities-tools/device-installer.html

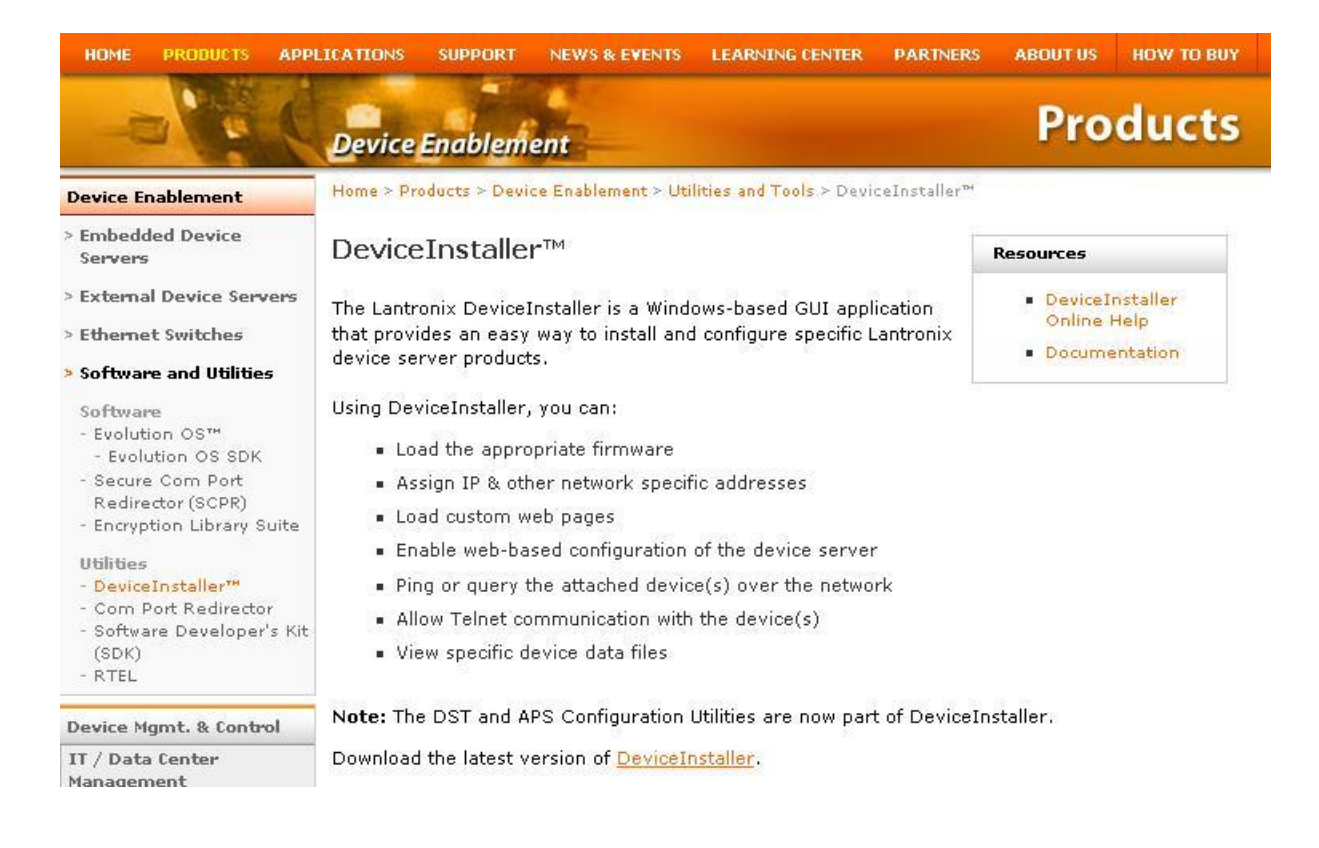

Der Download kann durch anklicken der Zeile

Download the latest version of DeviceInstaller.

erreicht werden.

Zur Zeit des Entstehens dieser Anleitung war das auf der folgenden Seite die Version 4.1.0.14. Die Datei kann mit HTTP ( Normaler Browser ) oder FTP auf den PC geladen werden Dort muss sie dann auch installiert werden.

### Latest version of DeviceInstaller

#### Question

What is the latest version of DeviceInstaller?

#### Answer

The current version of DeviceInstaller is v4.1.0.14

| Product         | Download via FTP | Download via HTTP |
|-----------------|------------------|-------------------|
| DeviceInstaller | <u>v4.1.0.14</u> | <u>v4.1.0.14</u>  |
| Release Notes   | <u>v4.1.0.14</u> | <u>v4.1.0.14</u>  |

#### Device Installer requires Microsoft's .NET Framework version 1.1

If you do not already have .NET Framework 1.1 installed, you can download it from the link below:

| Product                       | Download via FTP | Download via HTTP |
|-------------------------------|------------------|-------------------|
| Microsoft .NET Framework v1.1 | <u>v1.1</u>      | <u>v1.1</u>       |

#### This version of Device Installer does not come with firmware for supported products.

To download firmware for your Lantronix device, Click Here

Zur Funktion des Device Installers muss auf dem PC auch Microsoft .NET Framework version 1.1 installiert sein. Falls die NET Software noch nicht installiert ist, kann sie auch von der selben Seite heruntergeladen werden. Ein Verweis auf die passende Seite von Microsoft ist dort vorhanden.

Die aktuelle Firmware ist auf 3 Dateien verteilt, die von der Installations-CD kopiert, oder besser direkt vom Hersteller aus dem Internet geladen werden.

Der dazu passende URL lautet:

http://www.lantronix.com/support/downloads.html

Hier ist dann in der Zeile für XPort-03 die Datei in der Spalte Latest Firmwareauszuwählen. In dieser Anleitung ist es die Version V6.5.0.7.

## Downloads

Please select a product from the list below to obtain the latest firmware and configuration utility.

-

Select a Product Family

Resources

Discontinued Products

Get Firmware Update Notifications!

| Embedded Device Servers |                 |                       |  |
|-------------------------|-----------------|-----------------------|--|
| Product Home Page       | Latest Firmware | Configuration Utility |  |
| MatchPort b/g           | <u>v6.6.0.0</u> | DeviceInstaller       |  |
| MatchPort AR            | <u>v1.0.0.3</u> | DeviceInstaller       |  |
| Mini                    | <u>v5.8.0.1</u> | DeviceInstaller       |  |
| Micro                   | <u>v5.8.0.1</u> | DeviceInstaller       |  |
| Micro100                | <u>v6.5.0.3</u> | DeviceInstaller       |  |
| MSSLite                 | <u>v3.6/4</u>   | EZWebCon b2.1/1       |  |
| MSSLite-X               | <u>v3.6/8</u>   | EZWebCon b2.1/1       |  |
| UDS-10B Discontinued    | <u>v5.8.0.1</u> | DeviceInstaller       |  |
| WiPort                  | <u>v6.1.0.1</u> | DeviceInstaller       |  |
| WiPort G                | <u>v6.6.0.0</u> | DeviceInstaller       |  |
| WiPort NR               | <u>v6.5.0.0</u> | DeviceInstaller       |  |
| XPort AR                | <u>v3.2.0.1</u> | DeviceInstaller       |  |
| XPort Direct            | <u>v6.3.0.4</u> | DeviceInstaller       |  |
| XPort Direct+           | <u>v6.5.0.9</u> | DeviceInstaller       |  |
| XPort-01                | <u>v6.5.0.3</u> | DeviceInstaller       |  |
| XPort-03                | <u>v6.5.0.7</u> | DeviceInstaller       |  |
| XPort-485               | <u>v6.1.0.2</u> | DeviceInstaller       |  |

Auf der folgenden Seite müssen die aktuellen Versionen für folgende Dateien ausgewählt und heruntergeladen werden:

Im aktuellen Bespiel sind das die Dateien:

XPort-03 Upgrade Loader: xpt03upg\_v21a.rom

XPort-03 Firmware: xpt03\_6507.rom

XPort-03 Web Interface: xpt\_webm\_1602.cob

| Product                                | Download via<br>FTP   | Download via<br>HTTP | Comment                                    |
|----------------------------------------|-----------------------|----------------------|--------------------------------------------|
| XPort-01                               |                       |                      |                                            |
| XPort-01 Upgrade Loader                | Upgrade Loader        | Upgrade Loader       | Click here for usage instructions          |
| XPort-01 Upgrade Loader<br>Readme File | <u>Readme</u>         | <u>Readme</u>        | Right-click and choose "Save Target<br>As" |
| XPort-01 Firmware                      | <u>v6.5.0.3</u>       | <u>v6.5.0.3</u>      |                                            |
| XPort-01 Release Notes                 | <u>v6.5.0.3</u>       | <u>v6.5.0.3</u>      | Right-click and choose "Save Target<br>As" |
| XPort-01 Web Interface                 | <u>v1.6.0.2</u>       | <u>v1.6.0.2</u>      |                                            |
| XPort-01 Web IF Release<br>Notes       | <u>v1.6.0.2</u>       | <u>v1.6.0.2</u>      | Right-click and choose "Save Target<br>As" |
| XPort-03                               |                       |                      |                                            |
| XPort-03 Upgrade Loader                | <u>Upgrade Loader</u> | Upgrade Loader       | Click here for usage instructions          |
| XPort-03 Upgrade Loader<br>Readme File | <u>Readme</u>         | <u>Readme</u>        | Right-click and choose "Save Target<br>As" |
| XPort-03 Firmware                      | <u>v6.5.0.7</u>       | <u>v6.5.0.7</u>      |                                            |
| XPort-03 Release Notes                 | <u>v6.5.0.7</u>       | <u>v6.5.0.7</u>      | Right-click and choose "Save Target<br>As" |
| XPort-03 Web Interface                 | <u>v1.6.0.2</u>       | <u>v1.6.0.2</u>      |                                            |
| XPort-03 Web IF Release<br>Notes       | <u>v1.6.0.2</u>       | <u>v1.6.0.2</u>      | Right-click and choose "Save Target<br>As" |

Der Upgrade Loader ist nur erforderlich, falls die vorhandene Firmware Version im LML TC1 kleiner als 6.1.0.2 ist.

Diese 3 ( oder 2 ) Dateien sollten in ein vorher erstelltes Verzeichnis ( z.B. C:\update ) kopiert werden

Dann ein DOS Fenster starten mit Klick auf Start, Ausführen.

In die Kommandozeile

cmd.exe

eingeben und auf OK klicken.

Jetzt öffnet sich ein DOS-Fenster.

Mit der Eingabe von

cd C:\update

in das neu erstelle Verzeichnis wechseln.

Der Update erfolgt nun in drei Schritten.

Bei jedem Kommando ist an der Stelle von <ip address> die aktuelle IP Adresse des LML TC1 anzugeben, so wie sie beim Device Installer angezeigt wurde, z.B. 192.168.178.1

Das erste tftp Kommando ist nur erforderlich, falls auf dem LML TC1 eine aktuelle Firmware Version kleiner als 6.1.0.2 installiert ist.

tftp -i <ip address> put xpt03upg\_v21a.rom X2

20 Sekunden warten

tftp -i <ip address> put xpt03\_6507.rom X5

20 Sekunden warten

tftp -i <ip address> put xpt\_webm\_1602.cob WEB1

20 Sekunden warten

Damit ist das Update fertig.